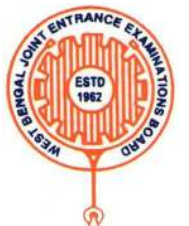

# West Bengal Joint Entrance Examinations Board AQ - 13/1, Sector - V, Salt Lake City, Kolkata – 700091

**Brief Operating Manual for Candidate Registration for WBJEE-2022** 

1. **Login**: The very first step the candidate needs to do is to click on the **link** provided in the www.wbjeeb.nic.in. Once the candidate clicks on the link for registration the following page appears:

| Home               |                                                                  |                                                                                                    |
|--------------------|------------------------------------------------------------------|----------------------------------------------------------------------------------------------------|
| Rej                | gistered Candidates Sign-In                                      | Important Instructions                                                                                                    |
| kamination         | West Bengal Joint Entrance Examination (WBJEE) - 2022 (UAT Mode) | Confidentiality of Password is solely responsibility of the candidate and all care must be taken to protect the password.                                                 |
| Application Number |                                                                  | For security reasons, after finishing your work. Kindly click the<br>LOGOUT button and close all the windows related to your service.                                     |
| assword            | . /                                                              | <ul> <li>Candidates are advised to keep changing the Password at<br/>frequent intervals.</li> <li>Never share your passer and do not respond to any molechicht</li> </ul> |
| Security Pin       | 374271                                                           | esks you for your Login Chessword.                                                                                                    |
|                    | Sign In Forgot Password ?                                        |                                                                                                    |
|                    |                                                                  | Caution: Your IP address 182.66.146.217 is being monitored for secur<br>purpose.                                                                                          |
|                    | New Candidate Registration                                       |                                                                                                    |

- a) Candidate must note the important instructions given in area (a).
- b) Area (b) is for logging in of candidates who have already registered.
- c) Area (c) is for fresh registration of new candidates.

2.The candidate clicks on the link **<New Candidate Registration>** to proceed further. After clicking, the following page will appear where the general instructions are given. After going through the following instructions, the candidate has to click on **<I Agree>** to proceed further.

|   | 1. Candidates of WBJEE - 2022 have to apply ONLINE ONLY.                                                                                                    |
|---|----------------------------------------------------------------------------------------------------|
|   | 2. The candidate must have an active mobile number and a unique email ID for online application. Candidates must read the instructions and procedures carefully an    |
|   | keep all necessary information ready before starting to fill up the application form. Once an application is received, it will be construed that the candidate has    |
|   | agreed to all terms & conditions, rules & regulations stipulated in the Information Bulletin and notices published by the Board for the said purpose.                 |
|   | <ol> <li>A candidate must ensure to fill up the genuine application form available online at the Board's website https://wbjeeb.nic.in</li> </ol>                     |
|   | 4. Examination Fees (in Indian Rupees) for WBJEE -2022 is Rs.500/- for General and Rs. 400/- for SC/ST/OA/OB. plus service charges as applicable.                     |
|   | 5. Candidates are allowed to submit only one application form. In case of multiple applications, all applications will be rejected.                                   |
|   | 6. Candidate's name, father's name, mothers' name, gender and date of birth must be same as those registered in 10th and 12th standard examination.                   |
|   | 7. Registration Procedure: 4 simple steps.                                                                                                    |
|   | Step-1: Online Registration: The candidate will enter registration details such as, name, father's name, mother's name, date of birth, gender etc. Then the           |
|   | candidate has to choose a password, security question etc. and submit. An application number will be generated. Candidates have to use this application number        |
|   | and password for subsequent login.                                                                                                    |
|   | Step-2: Multistep Application Form Submission: At this stage the candidate needs to fill up multistep application forms like personal details, qualification details, |
|   | contact details, exam city details, uploading of scanned images etc.                                                                                                  |
|   | Step-3: Fee payment: Payment of fees can be made by Debit Card/ Credit Card/Net Banking.                                                                              |
|   | Step-4: Downloading of CONFIRMATION PAGE: If payment is made online, then the confirmation page is generated immediately. Candidate has to download and               |
|   | take printout of the confirmation page. It's must for all future references.                                                                                          |
|   | 8. Examination fee is non-refundable.                                                                                                    |
|   | 9. I have downloaded information Bulletin, read and understood all the instructions therein as well as those mentioned above, and filling up the online application   |
|   | form accordingly.                                                                                                    |
|   |                                                                                                    |
| 0 | u must agree to the Conditions/Instructions mentioned above to proceed further.                                                                                       |
|   |                                                                                                    |
|   | I Agree I Don't Agree                                                                                                    |
|   |                                                                                                    |
|   |                                                                                                    |
|   |                                                                                                    |

3.Then the following page appears where the candidates has to input their personal details i.e. Name, Father's name, Mother's name, date of birth, Gender, Identification type such as Voter Id, school Id card, valid Mobile no, Valid email Id etc. Finally, he/she has to create his/her own password.

| Personal Details      |                                             |               |          |                       |            |           |   |
|-----------------------|---------------------------------------------|---------------|----------|-----------------------|------------|-----------|---|
| Candidate Name        |                                             | Father Nam    | e        |                       |            |           |   |
| <u> </u>              |                                             |               |          |                       |            |           |   |
| Mother Name           |                                             | Date of Birth | h        |                       |            |           |   |
|                       |                                             | Day           | •        | Month                 | ~          | Year      | ~ |
| Gender                |                                             | Identificatio | n Type   |                       |            |           |   |
| SelectSelect          |                                             |               |          |                       |            |           |   |
| dontitu No            |                                             |               |          |                       |            |           |   |
| identity No           |                                             |               |          |                       |            |           |   |
|                       |                                             |               |          |                       |            |           |   |
|                       |                                             |               |          |                       |            |           |   |
| Contact Details       |                                             |               |          |                       |            |           |   |
| SD Code               | Mobile No                                   |               | Email Id |                       |            |           |   |
| India (91) 🗸 🗸        | Mobile Number                               |               | Email Id |                       |            |           |   |
|                       | Agree to Use for send Updates/Notifications |               | Agree to | Use for send Upo      | dates/Noti | fications |   |
| Choose your Pa        | seword                                      |               |          |                       |            |           |   |
| Choose your Passwo    | ord                                         |               | Confirm  | Password              |            |           |   |
| Choose your passy     | vord as per password policy                 |               | Confir   | rm Password           |            |           |   |
| Security Pin (case se | nsitive)                                    |               | Security | / Pin                 |            |           |   |
| Security Pin          |                                             |               | 2001     | WS4143                |            |           |   |
|                       |                                             |               |          | and the second second |            |           |   |
|                       |                                             |               |          |                       |            |           |   |
|                       |                                             |               |          |                       |            |           |   |

4. After clicking on the above Yes button, the following page will appear. The candidate can either click on<**Edit>** if he/she wants to or can click into <**Final Submit>** option.

|                                                | Review P                                                                | age - Registration Form                                                       |                                              |  |
|------------------------------------------------|-------------------------------------------------------------------------|-------------------------------------------------------------------------------|----------------------------------------------|--|
|                                                | Review the following particulars car<br>you may do so by pressing "EDIT | efully. If you would like to change any<br>button or press 'SUBMIT' button fo | particulars entered.<br>or final submission. |  |
| Personal Details                               |                                                                         |                                                                               |                                              |  |
| Candidate Name                                 | abc                                                                     | Father Name                                                                   | efg                                          |  |
| Mother Name                                    | NJ                                                                      | Date of Birth                                                                 | 13-07-2005                                   |  |
| Gender                                         | Female                                                                  | Identification Type                                                           | School ID Card                               |  |
| School ID Card                                 | 123456789                                                               |                                                                               |                                              |  |
| Contact Details                                |                                                                         |                                                                               |                                              |  |
| Mobile No                                      |                                                                         | Email Id                                                                      |                                              |  |
| Agree to Use for send<br>Updates/Notifications | No                                                                      | Agree to Use for send<br>Updates/Notifications                                | No                                           |  |
| Account Details                                |                                                                         |                                                                               |                                              |  |
| Your Password                                  | (Not shown due to security reasons)                                     |                                                                               |                                              |  |
|                                                |                                                                         | Final Submit                                                                  |                                              |  |

Once the candidate clicks on **<Final Submit>**, the following page will appear.

The page shows that the registration is complete. The candidate can view his registration form. An application number is generated. Now he can continue to fill the application form or log out to do the rest later. Let us consider he logs out for the time being.

5.Once the candidate clicks on the **Fill Application Form**, the following page will appear wherein he/she has to fill the entire application Form.

Here the information in the upper part is taken from the system based on the information that he entered during the registration. So, the candidate need not take any action.

| Application Forms               | Status     |
|---------------------------------|------------|
| Registration Form               | Completed  |
| Application Form                | Incomplete |
| Qualification Details           | Incomplete |
| Contact Detail                  | Incomplete |
| Exam Center Details             | Incomplete |
| Upload Photograph and Signature | Incomplete |
| Final Submit                    | Incomplete |
| Pay Registration Fee            | Incomplete |

He has to input Nationality, Domicile, Religion, Category, sub category (if any), Income category etc, as the following page is shown below:

|                          | Application Form                                                      |  |
|--------------------------|-----------------------------------------------------------------------|--|
| Candidate Name           | abc                                                                   |  |
| Father Name              | efg                                                                   |  |
| Mother Name              | hij                                                                   |  |
| Date of Birth            | 13 👻 July (07) 👻 2005 💙                                               |  |
| Gender                   | Female                                                                |  |
| Nationality              | Indian                                                                |  |
| State of Domicile        | West Bengal                                                           |  |
| Religion                 | HINDUISM                                                              |  |
| Category                 | General                                                               |  |
| Sub Category Details     |                                                                       |  |
| Person with Disability   | Yes 🗸                                                                 |  |
| Tuition Fee Waiver       | No                                                                    |  |
| Type of Disability       | Locomotor disability as specified in the Schedule of RPwD Ac $$ $$ $$ |  |
| Percentage of Disability | 70                                                                    |  |
| Other Information        |                                                                       |  |
| Income Category          | Below 2.5 Lakhs 🗸                                                     |  |
|                          | SAVE & NEXT                                                           |  |

N.B: - In case of (Nationality)OCI Candidates, the candidate has to select **state of domicile** other and category general by default.

6. After Clicking on **<save and next>**, the following page will appear where the candidate needs to input all academic scores. Here the candidate needs to input **passing year, Board, Institute address, Full Marks** and **obtained marks scored in 12**<sup>th</sup>. The candidate then can either click on **<Save & Next>** or can click on **<Previous>** to go back and modify or correct the previous page.

| Passing Status                | Passing Year                       | Roll Number/Registration Number |
|-------------------------------|------------------------------------|---------------------------------|
| Select 🗸                      | Select 🗸                           |                                 |
| Board/Council/University Name | Institute Name & Address including | Result Mode                     |
| Select                        | Pincode                            | Select                          |
|                               |                                    | Maximum Marks                   |
| Obtained Marks                | Percentage Of Marks                |                                 |

7.The next step that the candidate has to do is to fill the **<Correspondence Address>**. If the correspondence address is same as **<Permanent Address>**, then he/she can simply click on the **checkbox** and again choose **Save & Next** option.

| Contact Details                |                                |  |  |  |
|--------------------------------|--------------------------------|--|--|--|
| Correspondence Address         |                                |  |  |  |
| Premises No./Name              | Sub Locality/Colony (Optional) |  |  |  |
| Locality/City/Town/Village     | Country                        |  |  |  |
|                                | India                          |  |  |  |
| State                          | District                       |  |  |  |
| Select                         | Select                         |  |  |  |
| Pin Code                       |                                |  |  |  |
| Permanent Address              |                                |  |  |  |
| Same As Correspondence Address |                                |  |  |  |
| Premises No./Name              | Sub Locality/Colony(Optional)  |  |  |  |
| Locality/City/Town/Village     | Country                        |  |  |  |
|                                | India                          |  |  |  |
| State                          | District                       |  |  |  |
| Select                         | Select                         |  |  |  |
| Pin Code                       |                                |  |  |  |
|                                |                                |  |  |  |
|                                | PREVIOUS SAVE & NEXT           |  |  |  |

8.After clicking on Save & Next option, the following confirmation page appears. Wherein he/she has to select the **State** and **Exam centre choice** according to his/her preference.

The candidate then can either click on **<Save & Next>** to proceed further or **<Previous>** if he/she wants to modify or change any input.

| Exam Centre |                    |                 |                    |  |
|-------------|--------------------|-----------------|--------------------|--|
| S.<br>No.   | Exam Center        | State           | Exam Center Choice |  |
| 1           | Examination City 1 | Please select 🗸 | <b>`</b>           |  |
| 2           | Examination City 2 | Please select 🗸 | · ·                |  |
| 3           | Examination City 3 | Please select 🗸 | ×                  |  |

9. After <**save and next**> button is clicked, the next step asks for **Upload of Photograph and Signature of candidates** as shown below where he/she has to choose image and signature with the following specifications.

| S.No. | Required Document | <b>Document Specifications</b>                                  | Upload                    |
|-------|-------------------|-----------------------------------------------------------------|---------------------------|
| 1     | Photograph        | Document Format: JPG<br>Min Size (KB): 20<br>Max Size (KB): 200 | Choose File No file chose |
| 2     | Signature         | Document Format: JPG<br>Min Size (KB): 20<br>Max Size (KB): 200 | Choose File No file chose |

The candidate is then required to click on **<Submit and Preview>** to continue further.

10. As soon as the Photograph and Signature is uploaded, in the next step the candidate is required to click on the **Self Verified check box** and click on **<Save Finally & Next>**.

| S.No. | Required Document | Preview                                                                  | Check & Verify  |
|-------|-------------------|--------------------------------------------------------------------------|-----------------|
| 1     | Photograph        | File Name: Moupia_Pic.jpg                                                | □ Self Verified |
| 2     | Signature         | File Name: Moupia_Sig.jpg<br>Moupia Sasckar<br>Click Here For Large View | □ Self Verified |
|       |                   | SAVE FINALLY & NEXT                                                      |                 |

# 11. After clicks to <**save finally and next**>, his/her entire application is shown as below: -

|                          |              | Preview & | Final Subr  | mit                            |                            |
|--------------------------|--------------|-----------|-------------|--------------------------------|----------------------------|
| Personal Details         |              |           |             |                                |                            |
| Application Number       | 221340000017 | Candidat  | te Name     | abc                            |                            |
| Father Name              | efg          | Gender    |             | Female                         |                            |
| Date of Birth            | 13-07-2005   | Category  | ,           | General                        |                            |
| Sub Category List        |              |           |             |                                |                            |
| Tuition Fee Waiver       |              |           | No          |                                |                            |
| Person with Disability   |              |           | Yes         |                                |                            |
| Type of disability       |              |           | Locomotor   | disability as specified in the | Schedule of RPwD Act. 2016 |
| Percentage of disability |              |           | 70          |                                |                            |
| Other Information        |              |           |             |                                |                            |
| Income Category          |              |           | Below 2.5 L | akhs                           |                            |
| Qualification Details    |              |           |             |                                |                            |

# Class 12th or Equivalent Marks Details

| Passing Status                             | Passed                                            |
|--------------------------------------------|---------------------------------------------------|
| Passing Year                               | 2021                                              |
| Roll Number/Registration Number            | 123456789                                         |
| Board/Council/University Name              | WEST BENGAL COUNCIL OF HIGHER SECONDARY EDUCATION |
| Institute Name & Address including Pincode | 124567                                            |
| Result Mode                                | Percentage                                        |
| Maximum Marks                              | 1000                                              |
| Obtained Marks                             | 600                                               |
| Percentage Of Marks                        | 60                                                |

## Center Exam List

| - Center Exam List |                                   |                 |  |
|--------------------|-----------------------------------|-----------------|--|
| State Name         | Exam Center Name                  | Exam Center No. |  |
| West Bengal        | Hooghly - Arambagh                | 1               |  |
| West Bengal        | Hooghly - Serampore               | 2               |  |
| West Bengal        | Howrah - Howrah<br>Maidan/Shibpur | 3               |  |

| Contac                                                                                                  | t Details                                                                                                    |                                                                                                    |                                                                                                    |  |  |
|----------------------------------------------------------------------------------------------------|----------------------------------------------------------------------------------------------------|----------------------------------------------------------------------------------------------------|----------------------------------------------------------------------------------------------------|--|--|
| - Corre                                                                                                 | spondence Address                                                                                                    |                                                                                                    |                                                                                                    |  |  |
| Premi                                                                                                   | ses No./Name                                                                                                    |                                                                                                    | 123                                                                                                    |  |  |
| Sub Locality/Colony(Optional)                                                                           |                                                                                                    |                                                                                                    | 345                                                                                                    |  |  |
| Locali                                                                                                  | ty/City/Town/Village                                                                                                    |                                                                                                    | rishra                                                                                                    |  |  |
| Country<br>State                                                                                        |                                                                                                    |                                                                                                    | India                                                                                                    |  |  |
|                                                                                                    |                                                                                                    |                                                                                                    | West Bengal                                                                                                    |  |  |
| Distri                                                                                                  | t                                                                                                    |                                                                                                    | HOOGHLY                                                                                                    |  |  |
| Pin Co                                                                                                  | de                                                                                                    |                                                                                                    | 712248                                                                                                    |  |  |
| Mobil                                                                                                   | e Number                                                                                                    |                                                                                                    |                                                                                                    |  |  |
| Email                                                                                                   | Id                                                                                                    |                                                                                                    |                                                                                                    |  |  |
| - Perm                                                                                                  | anent Address                                                                                                    |                                                                                                    |                                                                                                    |  |  |
| Premi                                                                                                   | ses No./Name                                                                                                    |                                                                                                    | 123                                                                                                    |  |  |
| Sub Locality/Colony(Optional)<br>Locality/City/Town/Village<br>Country<br>State<br>District<br>Pin Code |                                                                                                    |                                                                                                    | 345                                                                                                    |  |  |
|                                                                                                    |                                                                                                    |                                                                                                    | rishra                                                                                                    |  |  |
|                                                                                                    |                                                                                                    |                                                                                                    | India<br>West Bengal<br>HOOGHLY<br>712248                                                                                                    |  |  |
|                                                                                                    |                                                                                                    |                                                                                                    |                                                                                                    |  |  |
|                                                                                                    |                                                                                                    |                                                                                                    |                                                                                                    |  |  |
|                                                                                                    |                                                                                                    |                                                                                                    |                                                                                                    |  |  |
| Uploa                                                                                                   | ded Documents                                                                                                    |                                                                                                    |                                                                                                    |  |  |
| S.No.                                                                                                   | Document Type                                                                                                    | View                                                                                                    |                                                                                                    |  |  |
| 1                                                                                                    | Signature                                                                                                    | Mouy<br>Click He                                                                                                    | Dia Sasukasi<br>ere For Large View                                                                                                    |  |  |
| Decla                                                                                                   | ration                                                                                                    |                                                                                                    |                                                                                                    |  |  |
| I he<br>pro<br>my<br>cas<br>and<br>exa                                                                  | reby declare that I have filled up this of<br>visions/ procedures mentioned therei<br>knowledge and belief. I agree that my<br>e it is found at any point of time in fut<br>i conditions as well as those laid down<br>im from time to time. | online application after<br>n. I further declare that<br>Result may be withhele<br>ure that false information<br>in the Information Bul<br>PREVIOUS | carefully reading the Information Bulletin and fully understanding the<br>all the particulars given by me in this application are true to the best of<br>d/ not declared/ my candidature may automatically stand cancelled. In<br>on has been furnished in this application. I shall abide by these terms<br>letin, Public Notices and Advisories issued by WBJEEB regarding this<br>AVE & FINAL SUBMIT |  |  |

The candidate needs to click on the declaration Checkbox and then click on **<Save & Final Submit>** to proceed onto the next step.

12. In the next step, the following page appears where the candidate needs to click on **Pay registration fees>.** 

| Application Forms                                                                                                    | Status                            |
|----------------------------------------------------------------------------------------------------|-----------------------------------|
| Registration Form                                                                                                    | Completed                         |
| Application Form                                                                                                    | Completed                         |
| Qualification Details                                                                                                    | Completed                         |
| Contact Detail                                                                                                    | Completed                         |
| Exam Center Details                                                                                                    | Completed                         |
| Upload Photograph and Signature                                                                                                    | Completed                         |
| Final Submit                                                                                                    | Completed                         |
| Pay Registration Fee                                                                                                    | Incomplete                        |
| Your Registration Process has not been completed yet<br>For completion, kindly pay the required Fee. Only after payment of required Fee<br>considered for further processing.<br>Pay Registration Fee | t.<br>ee your Application will be |

13. After clicking on the above circled area, the following page is shown wherein the candidate has to click on **Online Payment** and **Pay fees**.

|                               | Fee Payment                                         |                |  |
|-------------------------------|-----------------------------------------------------|----------------|--|
| Fee Type:Pay Registration Fee |                                                     |                |  |
| S                             | You are required to pay<br>select mode of payment : | Online Payment |  |
|                               | Pay Fee                                             | Pay Fee (Demo) |  |

The amount of **Registration fees is Rs.500 for General Category** and **Rs.400 for Reserved Category** candidates.

14. When the Registration fees is paid, the following page appears:

The candidate then needs to click on **Download Confirmation Page** (as encircled above).

| Contact Detail                  | Completed                                                                                                    |
|---------------------------------|----------------------------------------------------------------------------------------------------|
| Exam Center Details             | Completed                                                                                                    |
| Upload Photograph and Signature | Completed                                                                                                    |
| Final Submit                    | Completed                                                                                                    |
| Pay Registration Fee            | Completed                                                                                                    |
|                                 | Contact Detail         Exam Center Details         Upload Photograph and Signature         Final Submit         Pay Registration Fee |

# 15. Once he/she clicks, on the above circled area, the entire **Candidate Profile** is visible to the candidate as shown below.

|                                                                                                    |                                                                                       | Candio   | late Profile                                                      |                                                       |                        |
|----------------------------------------------------------------------------------------------------|---------------------------------------------------------------------------------------|----------|-------------------------------------------------------------------|-------------------------------------------------------|------------------------|
| Personal Details                                                                                                    |                                                                                       |          |                                                                   |                                                       |                        |
| Application Number                                                                                                    | 221340000017                                                                          | Candida  | te Name                                                           | abc                                                   |                        |
| Father Name                                                                                                    | efg                                                                                   | Gender   |                                                                   | Female                                                | . <u>w</u>             |
| Date of Birth                                                                                                    | 13-07-2005                                                                            | Category |                                                                   | General                                               | Y .                    |
| Sub Category List                                                                                                    |                                                                                       |          |                                                                   |                                                       |                        |
| Tuition Fee Waiver                                                                                                    |                                                                                       |          | No                                                                |                                                       |                        |
| Person with Disability                                                                                                    |                                                                                       |          | Yes                                                               |                                                       |                        |
| Type of disability                                                                                                    |                                                                                       |          | Locomotor                                                         | disability as specified in the Scheo                  | lule of RPwD Act. 2016 |
| Percentage of disability                                                                                                    |                                                                                       |          | 70                                                                |                                                       |                        |
| Other Information                                                                                                    |                                                                                       |          |                                                                   |                                                       |                        |
| Income Category                                                                                                    |                                                                                       |          | Below 2.5 La                                                      | akhs                                                  |                        |
| Qualification Deta                                                                                                    | nils                                                                                  |          |                                                                   |                                                       |                        |
|                                                                                                    |                                                                                       |          |                                                                   |                                                       |                        |
| Class 12th or Equi                                                                                                    | valent Marks Details –                                                                |          |                                                                   |                                                       |                        |
| Class 12th or Equi Passing Status                                                                                                    | valent Marks Details –                                                                |          | Passed                                                            | 1                                                     |                        |
| Class 12th or Equi<br>Passing Status<br>Passing Year                                                                                                    | valent Marks Details –                                                                |          | Passed<br>2021                                                    | 1                                                     |                        |
| Class 12th or Equi<br>Passing Status<br>Passing Year<br>Roll Number/Regis                                                                                              | valent Marks Details –<br>stration Number                                             |          | Passed<br>2021<br>12345                                           | 6789                                                  |                        |
| Class 12th or Equi<br>Passing Status<br>Passing Year<br>Roll Number/Regis<br>Board/Council/Uni                                                                         | valent Marks Details –<br>stration Number<br>iversity Name                            |          | Passed<br>2021<br>12345<br>WEST                                   | 1<br>6789<br>BENGAL COUNCIL OF HIGHER S               | SECONDARY EDUCAT       |
| Class 12th or Equi<br>Passing Status<br>Passing Year<br>Roll Number/Regis<br>Board/Council/Uni<br>Institute Name & A                                                   | valent Marks Details –<br>stration Number<br>iversity Name<br>Address including Pinco | ode      | Passed<br>2021<br>12345<br>WEST<br>12456                          | 1<br>6789<br>BENGAL COUNCIL OF HIGHER S<br>7          | SECONDARY EDUCATI      |
| Class 12th or Equi<br>Passing Status<br>Passing Year<br>Roll Number/Regis<br>Board/Council/Uni<br>Institute Name & A<br>Result Mode                                    | valent Marks Details –<br>stration Number<br>iversity Name<br>Address including Pinco | ode      | Passed<br>2021<br>12345<br>WEST<br>12456<br>Percer                | 1<br>6789<br>BENGAL COUNCIL OF HIGHER S<br>7<br>Itage | ECONDARY EDUCAT        |
| Class 12th or Equi<br>Passing Status<br>Passing Year<br>Roll Number/Regis<br>Board/Council/Uni<br>Institute Name & A<br>Result Mode<br>Maximum Marks                   | valent Marks Details –<br>stration Number<br>iversity Name<br>Address including Pinco | ode      | Passed<br>2021<br>12345<br>WEST<br>12456<br>Percer<br>1000        | 1<br>6789<br>BENGAL COUNCIL OF HIGHER S<br>7<br>Itage | ECONDARY EDUCAT        |
| Class 12th or Equi<br>Passing Status<br>Passing Year<br>Roll Number/Regis<br>Board/Council/Uni<br>Institute Name & A<br>Result Mode<br>Maximum Marks<br>Obtained Marks | valent Marks Details –<br>stration Number<br>iversity Name<br>Address including Pinco | ode      | Passed<br>2021<br>12345<br>WEST<br>12456<br>Percer<br>1000<br>600 | 1<br>6789<br>BENGAL COUNCIL OF HIGHER S<br>7<br>htage | SECONDARY EDUCATI      |

| State Name  | Exam Center Name                  | Exam Center No. |  |
|-------------|-----------------------------------|-----------------|--|
| West Bengal | Hooghly - Arambagh                | 1               |  |
| West Bengal | Hooghly - Serampore               | 2               |  |
| West Bengal | Howrah - Howrah<br>Maidan/Shibpur | 3               |  |

### **Contact Details**

| remises No./Name             | 123         |
|------------------------------|-------------|
| ub Locality/Colony(Optional) | 345         |
| ocality/City/Town/Village    | rishra      |
| ountry                       | India       |
| tate                         | West Bengal |
| istrict                      | HOOGHLY     |
| n Code                       | 712248      |
| lobile Number                |             |
| mail Id                      |             |

| Premises No./Name             | 123         |
|-------------------------------|-------------|
| Sub Locality/Colony(Optional) | 345         |
| Locality/City/Town/Village    | rishra      |
| Country                       | India       |
| State                         | West Bengal |
| District                      | HOOGHLY     |
| Pin Code                      | 712248      |

#### Fee Payment Details

| <b>Fee Type</b>  | Transaction Number | Transaction Amount | Transaction Date    |
|------------------|--------------------|--------------------|---------------------|
| Registration Fee | 2213400000178100   | Rs. 500/-          | 20/12/2021 12:54:30 |

#### **Registration Details**

| Activity                     | Date & Time         | IP Address    |
|------------------------------|---------------------|---------------|
| Registration Form Submission | Dec 20 2021 12:47PM | 103.192.61.49 |
| Application Form Submission  | Dec 20 2021 12:54PM | 103.192.61.49 |

### **Uploaded Documents**

| S.No. | Document Type | View                                       |
|-------|---------------|--------------------------------------------|
| 1     | Signature     | Moupia Sastan<br>Click Here For Large View |

#### Declaration

I hereby declare that I have filled up this online application after carefully reading the Information Bulletin and fully understanding the provisions/ procedures mentioned therein. I further declare that all the particulars given by me in this application are true to the best of my knowledge and belief. I agree that my Result may be withheld/ not declared/ my candidature may automatically stand cancelled. In case it is found at any point of time in future that false information has been furnished in this application. I shall abide by these terms and conditions as well as those laid down in the Information Bulletin. Public Notices and Advisories issued by WBJEEB regarding this exam from time to time.

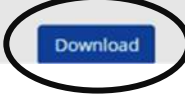

16. The candidate finally clicks on **Download** option (as encircled above) to download the confirmation page as shown below:

|    | , m | ٩., |    |
|----|-----|-----|----|
| 1  | 103 | 2   | ί. |
|    |     |     |    |
| 13 | E   |     |    |
| 12 |     |     | ۴. |
|    | 3   | 7   |    |
|    |     |     |    |
|    |     |     |    |

West Bengal Joint Entrance Examinations Board West Bengal Joint Entrance Examination (WBJEE) - 2022 (UAT Mode)

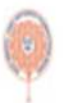

| Personal Details          |                  |                      |                                                                     |                 |   |  |
|---------------------------|------------------|----------------------|---------------------------------------------------------------------|-----------------|---|--|
| Application Number        | 221340000017     | Candid               | ate Name                                                            | abc             |   |  |
| Father Name               | efg              | Gender<br>Category   |                                                                     | Female          |   |  |
| Date of Birth             | 13-07-2005       |                      |                                                                     | General         |   |  |
| Sub Category List         | 1                |                      |                                                                     |                 |   |  |
| Tuition Fee Waiver        |                  |                      | No                                                                  |                 |   |  |
| Person with Disability    |                  |                      | Yes                                                                 |                 |   |  |
| Type of Disability        |                  |                      | Locomotor disability as specified in the Schedule of RPwD Act, 2016 |                 |   |  |
| Percentage Of Disabilit   | у                |                      | 70                                                                  |                 |   |  |
| Other Informations        |                  |                      |                                                                     |                 |   |  |
| Income Category           |                  |                      | Below 2.5 Lakhs                                                     |                 |   |  |
| Qualification Details     |                  |                      |                                                                     |                 |   |  |
| Class 12th or Equivaler   | nt Marks Details |                      |                                                                     |                 |   |  |
| Passing Status            |                  |                      | Passed                                                              |                 |   |  |
| Passing Year              |                  |                      | 2021                                                                |                 |   |  |
| Board/Council/University  | Name             |                      | WEST BENGAL COUNCIL OF HIGHER SECONDARY EDUCATION                   |                 |   |  |
| Roll Number/Registration  | Number           |                      | 123456789                                                           |                 |   |  |
| Result Mode               |                  |                      | Percentage                                                          |                 |   |  |
| Maximum Marks             |                  |                      | 1000                                                                |                 |   |  |
| Obtained Marks            |                  |                      | 600                                                                 |                 |   |  |
| Percentage Marks          |                  |                      | 60                                                                  |                 |   |  |
| Exam Center List          |                  |                      |                                                                     |                 |   |  |
| State Name. Exam Center   |                  | Name Exam Center No. |                                                                     | Exam Center No. |   |  |
| West Bengal Hooghly - Ara |                  | mbagh                | bagh 1                                                              |                 |   |  |
| West Bengal Hooghly - Ser |                  |                      | ampore                                                              |                 | 2 |  |
| West Bengal Howrah - How  |                  |                      | rah Maidan/St                                                       | hibour          | 3 |  |

Note that, in future this printout only will be recognised by the Board. Other option like screenshot etc. are not acceptable.